## InfraRay<sup>™</sup> Modulating Controller – Zone Occupied Override

To override an unoccupied

setpoint, select the Override Settings icon

on the Zone View screen. It

will navigate to this screen,

input the desired time and the duration of the override. Then select the Temporary Override button. The maximum override time is 9 hours.

| Not Occupied       |               |
|--------------------|---------------|
| Temporary Override |               |
| Not Overridden     |               |
| Override Time:     | Hours Minutes |

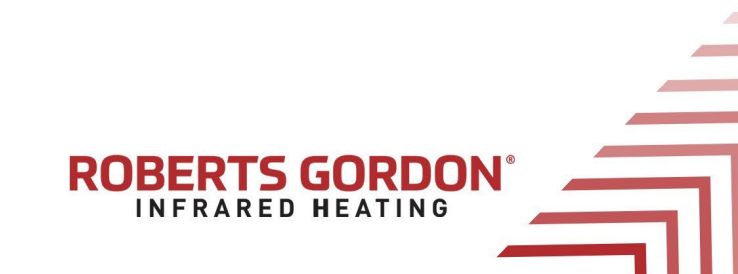